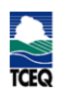

# *Emissions Banking and Trading* (*EBT*) *Electronic Applications*

Melissa Ruano Work Leader Air Quality Division

November 2017

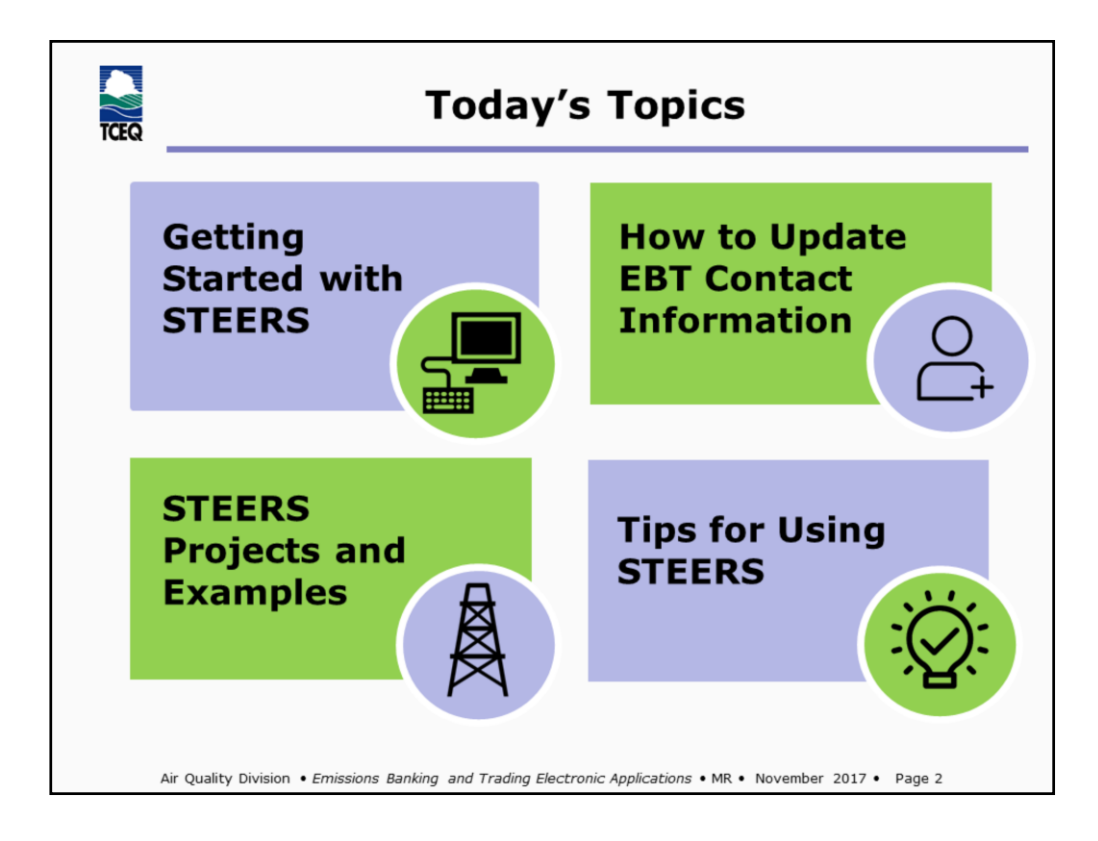

STEERS - State of Texas Environmental Electronic Reporting System

## **Image Attributions**

- Desktop created by Vectors Market from Noun Project
- Oil Derrick created by Dan Vo, US, from Noun Project
- Contact add created by Pravin Unagar, from Noun Project
- Good Idea created by Arthur Shlain, IL, from Noun Project

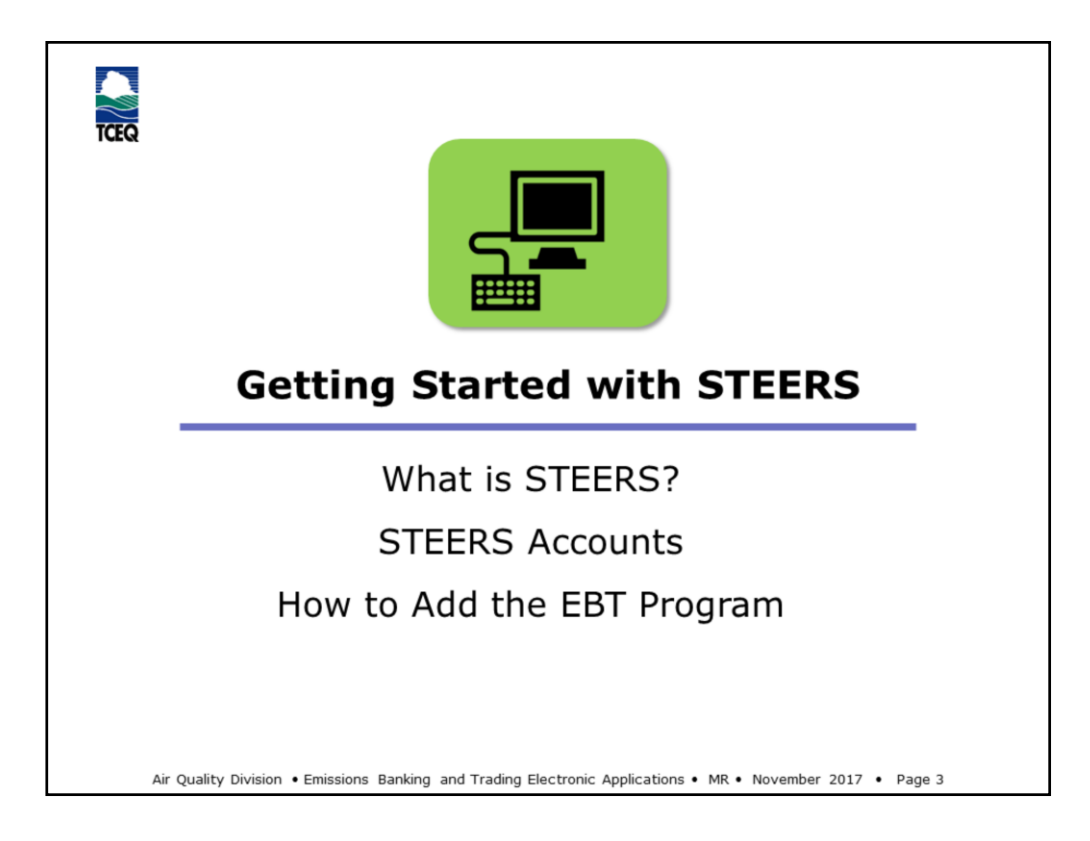

# **Image Attributions**

• Desktop created by Vectors Market, from Noun Project

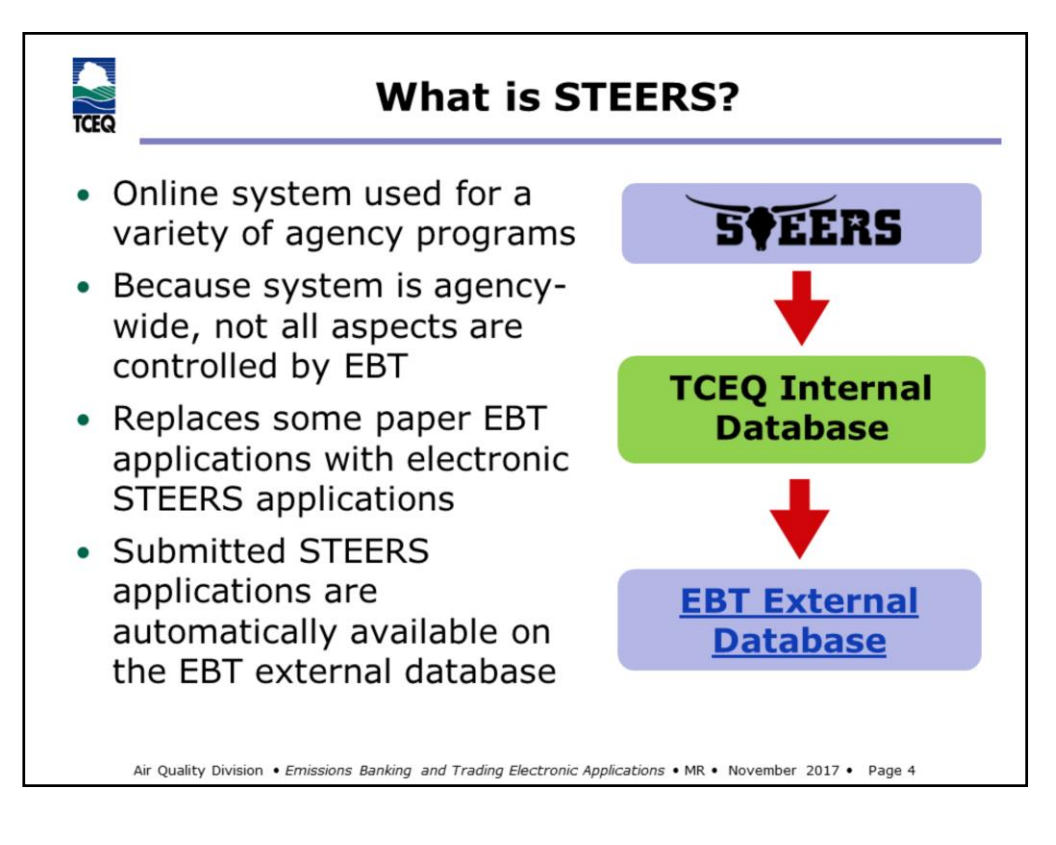

- Other agency programs include Air Permits and Emissions Inventory
- Not all EBT applications are electronic at this time.

EBT external database (aka "Credit and Allowance Registry") http://www2.tceq.texas.gov/airperm/index.cfm?fuseaction=ebt\_dpa.start

STEERS logo from STEERS home page, www.3.tceq.texas.gov

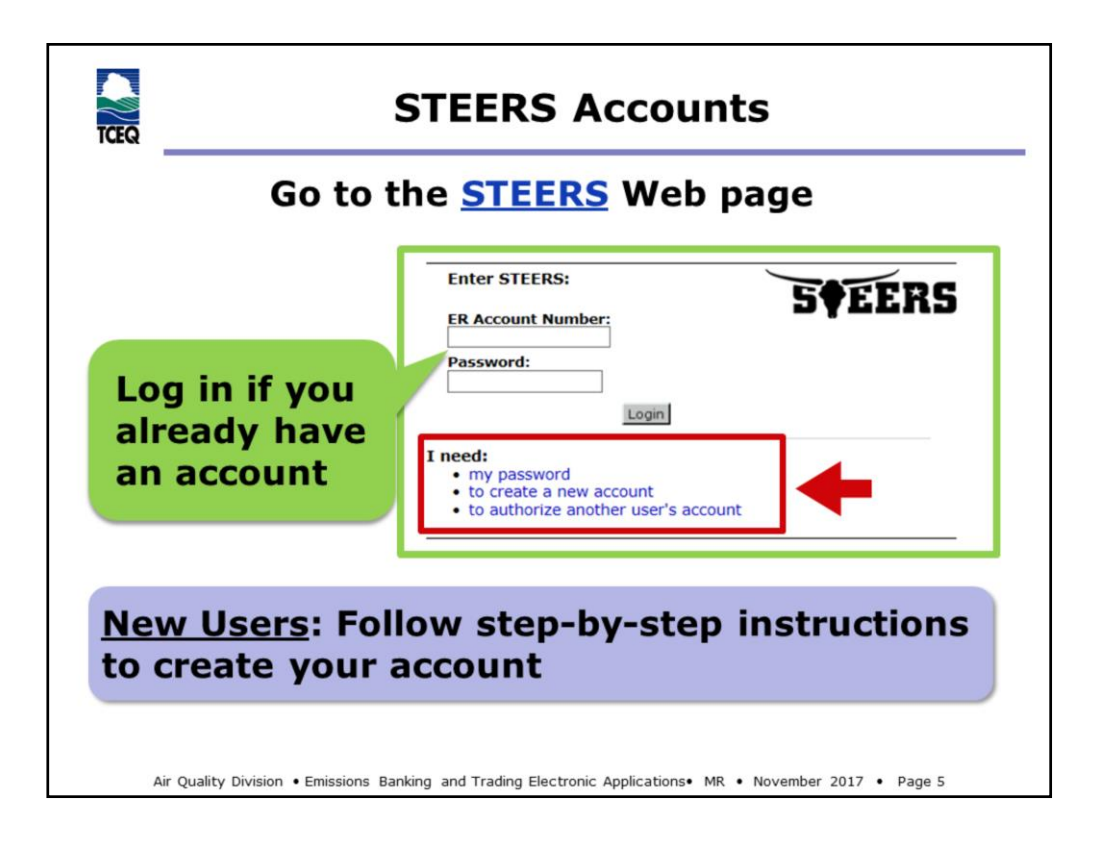

STEERS - https://www3.tceq.texas.gov/steers/

• Once your account has been created, the STEERS system will send you an e-mail with your account number and instructions for creating your password.

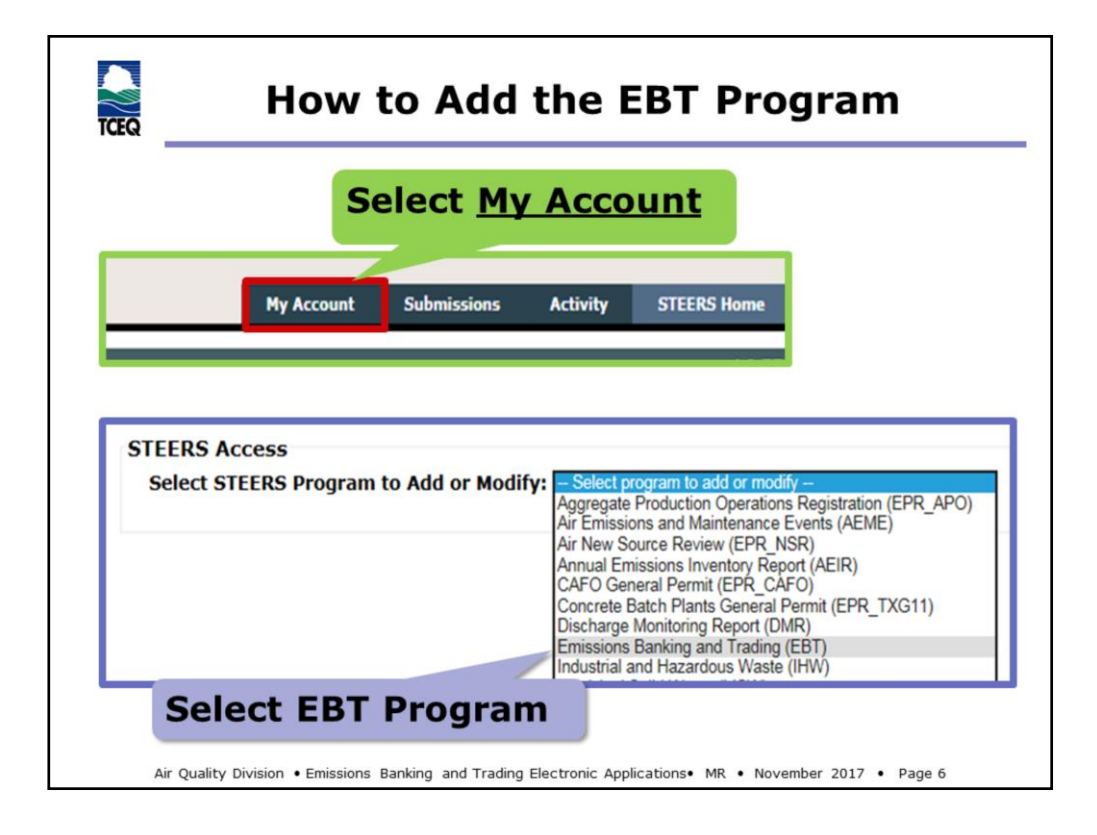

• Once you are able to log into STEERS, you can add the EBT Program area to your account. To begin this process, select My Account (located at the top of the screen). Under STEERS Access, select the Emissions Banking and Trading (EBT) program from the drop-down menu.

|                                     | dd the EBT Program (cont.)                                                                                   |
|-------------------------------------|----------------------------------------------------------------------------------------------------|
| Program<br>Status                   | <ul> <li>Read Only</li> <li>Edit</li> <li>Sign and Submit</li> </ul>                                         |
| Authorization                       | <ul><li>The Facility</li><li>Parent Company</li><li>Other</li></ul>                                          |
| Add<br>Portfolio(s)                 | <ul> <li>Enter EBT portfolio number(s)</li> <li>Example: P1234</li> <li>Contact EBT Team for help</li> </ul> |
| Air Quality Division • Emissions Ba | anking and Trading Electronic Applications• MR • November 2017 • Page 7                                      |

EBT Contacts: https://www.tceq.texas.gov/airquality/banking/contacts

The next screen will require you to make several selections. The first thing that you will need to do is select the Program Status or Access Type.

- Read Only Select this if you do not need the rights to create or submit EBT projects.
- Edit Select this if you need to prepare, but not sign, EBT projects.
- Sign and Submit Select this if you are authorized to sign (certify) and submit EBT applications to the TCEQ. To submit an EBT project, you must be either the site's Authorized Account Representative (AAR) or alternate AAR. I will go into this more when we discuss how to update contact information.

The next section will require you to select your affiliation to the facility. The options are "the facility", "parent company" or "other". You will then be required to select an authorization statement. Select the statement that best describes the access type that you are requesting and your affiliation to the facility.

Finally, you will be asked to enter the EBT portfolios that you require access to. Portfolio numbers are four digits, preceded by the letter "P" and are issued by the EBT team. If you do not have a portfolio number or are unsure of what your number is, please contact the EBT team for assistance.

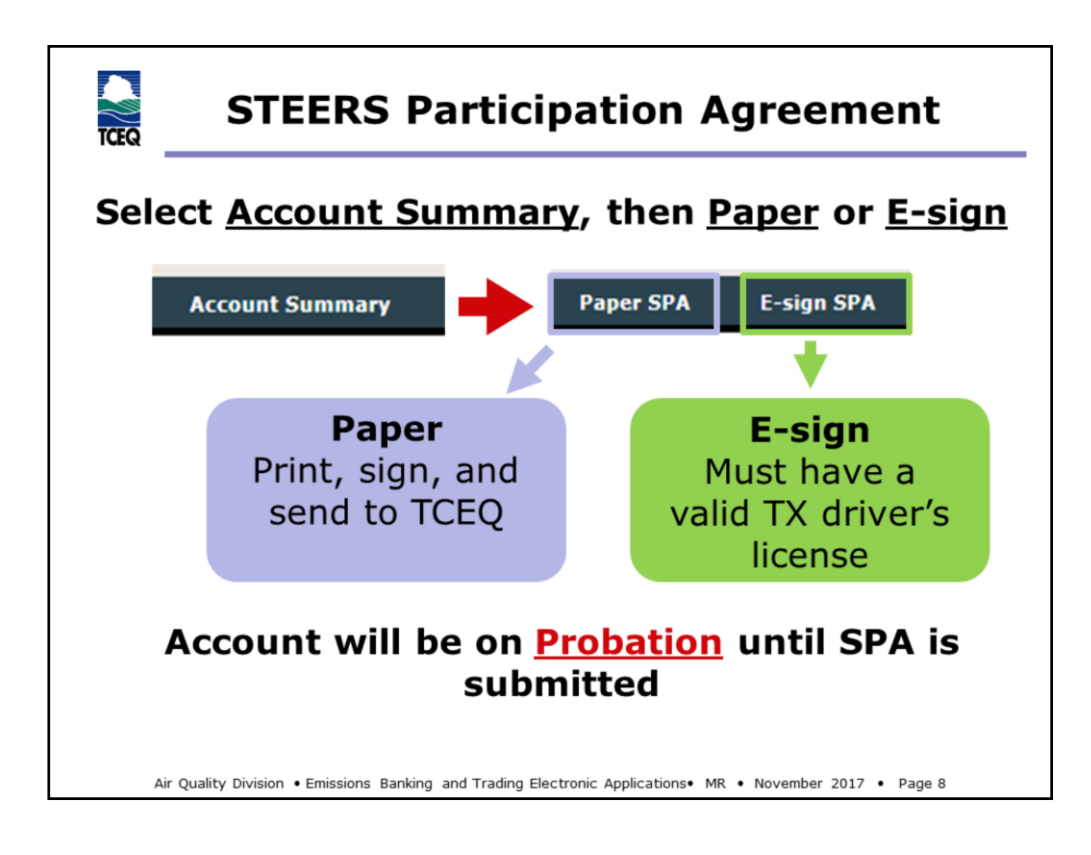

SPA = STEERS Participation Agreement

TX = Texas

The final step to adding the EBT programs to your account is to sign the SPA. To do this, click on "Account Summary" at the top of the screen, then select either Paper SPA or E-sign SPA.

- Paper SPA Use this option if you do not have a valid Texas driver's license
- E-sign This is the preferred option if you have a valid Texas driver's license

When the SPA is complete, a confirmation e-mail will be sent to you and to all persons that have access to the portfolio. Note that your account will be on probation status until the SPA is complete. If you are having difficulty with the SPA, contact STEERS staff.

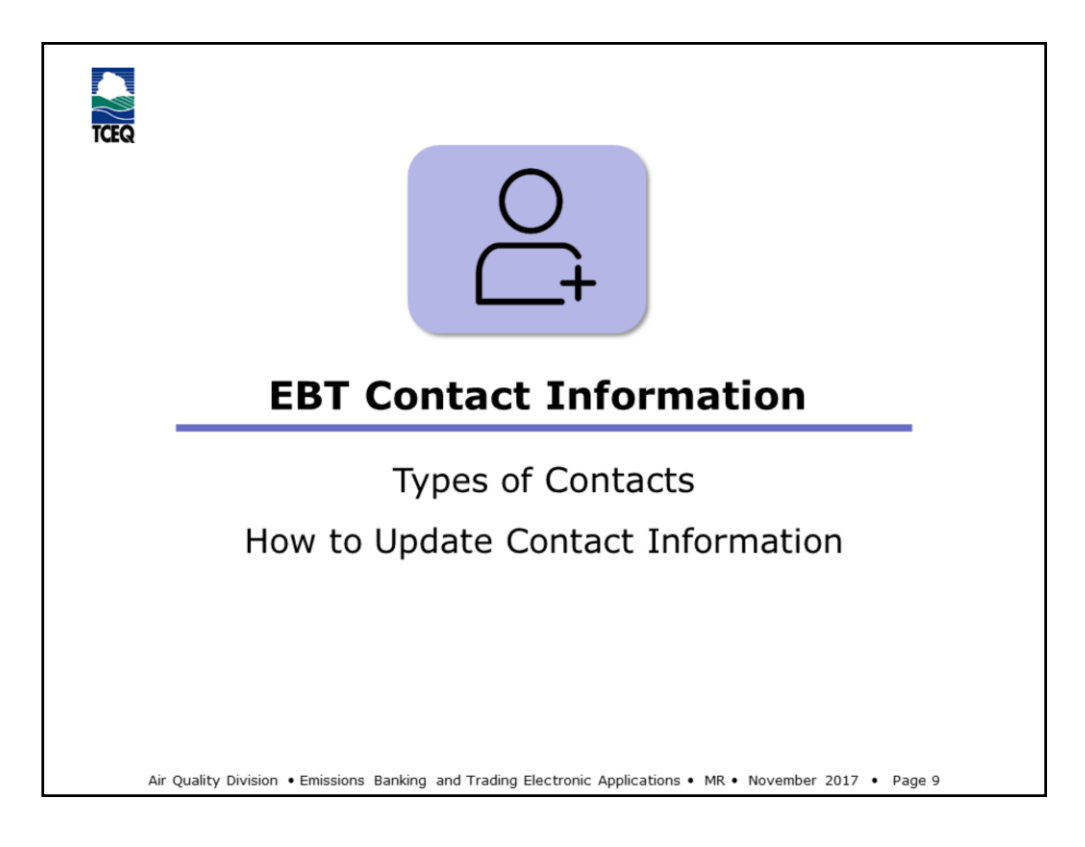

# **Image Attributions**

Contact add created by Pravin Unagar, from Noun Project

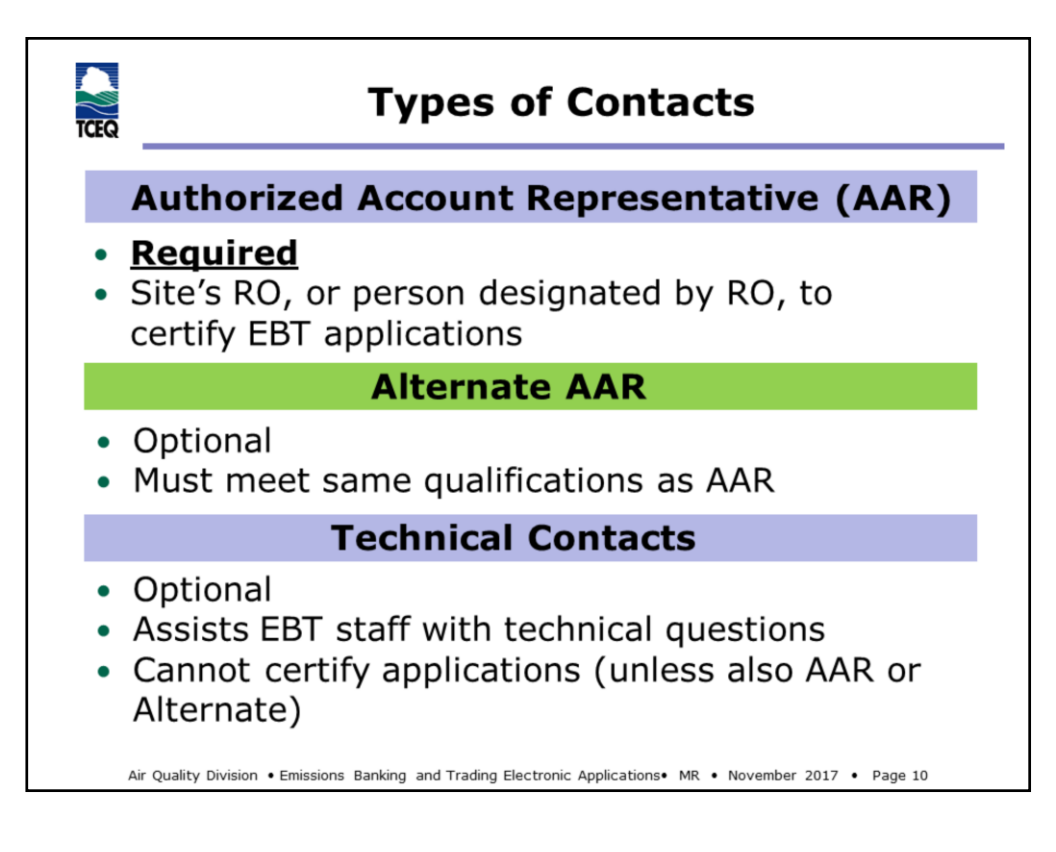

RO - Responsible Official

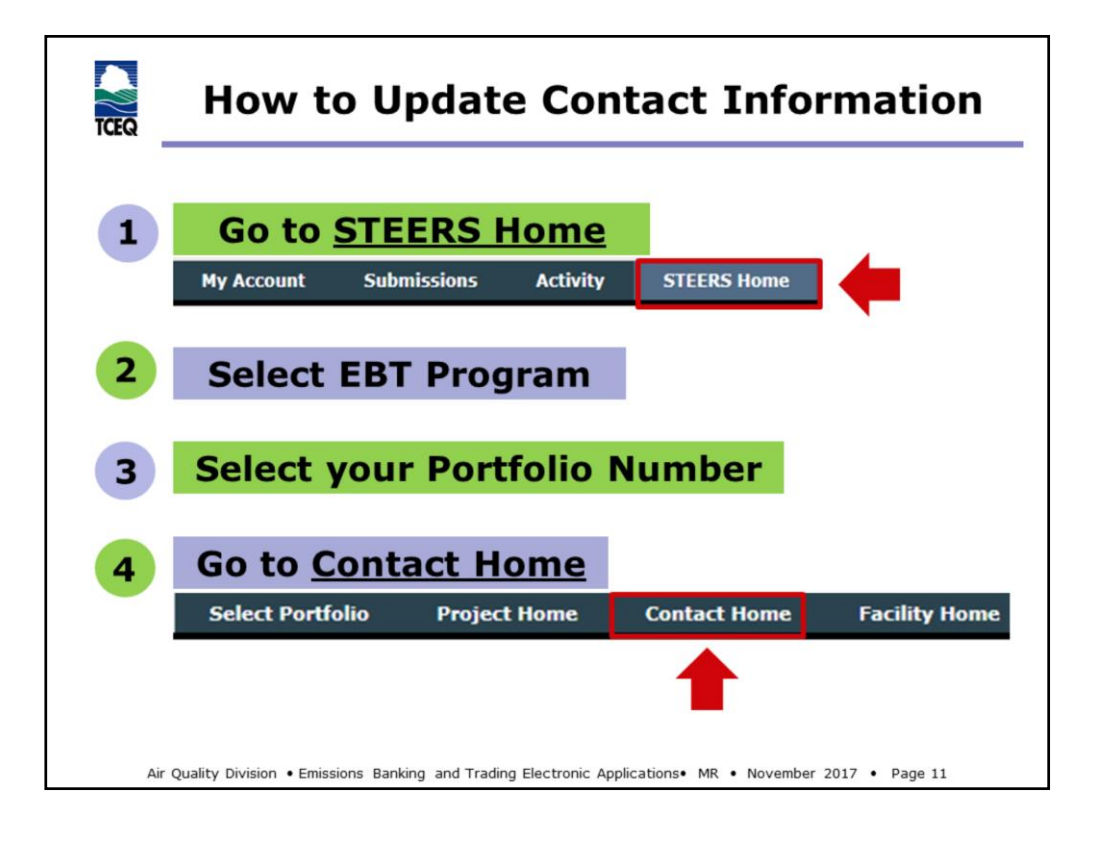

| Contact Name   | Technical or Authorized<br>Account Representative | New or Edited 🗢 | Remove Contact fro           | m Portfolio 🗢            | Record Status \$            |
|----------------|---------------------------------------------------|-----------------|------------------------------|--------------------------|-----------------------------|
| TERNATE AAR    | AAAR                                              | New             |                              |                          | COMPLETE                    |
| HNICAL CONTACT | Technical                                         | New             |                              |                          | COMPLETE                    |
| EQ Records     |                                                   |                 |                              | Ма                       | ke sure                     |
| EQ Records     | sentative                                         |                 |                              | Ma<br>rec                | ke sure                     |
| CEQ Records    | sentative<br>Title                                |                 | Address                      | Ma<br>rec<br><u>Co</u> r | ke sure<br>ord is<br>mplete |
| CEQ Records    | sentative<br>Title<br>TITLE                       | ADDRESS, C      | Address<br>TY, TX 11111-1111 | Ma<br>rec<br><u>Co</u>   | ke sure<br>ord is<br>mplete |

The Working Area Records displays contacts that have not been submitted to the TCEQ. Once a record has a record status of Complete, the submit button will appear. You can submit more than one contact record at a time, as long as all records have status "Complete".

The TCEQ Records show the official contact records on-file for the portfolio. To edit a record, click on the Contact Name. To add a new record, click the Add New Contact button.

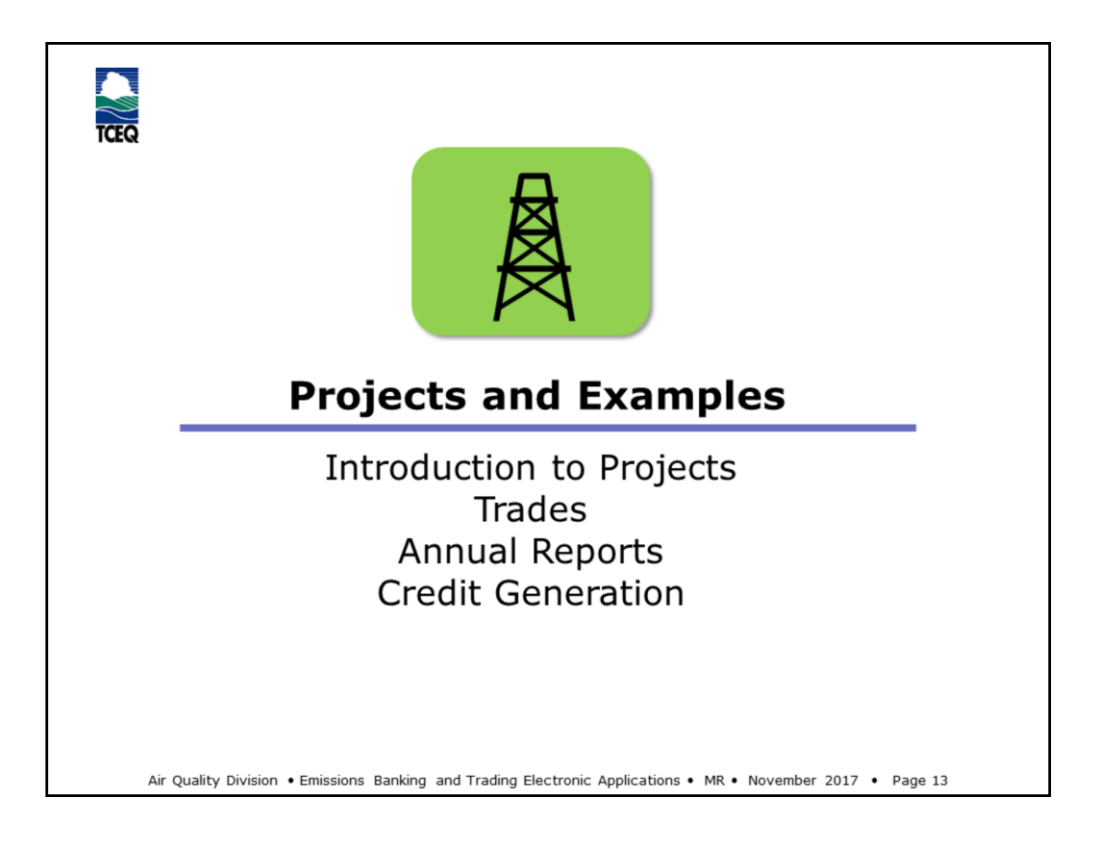

# **Image Attributions**

• Oil Derrick created by Dan Vo, US, from Noun Project

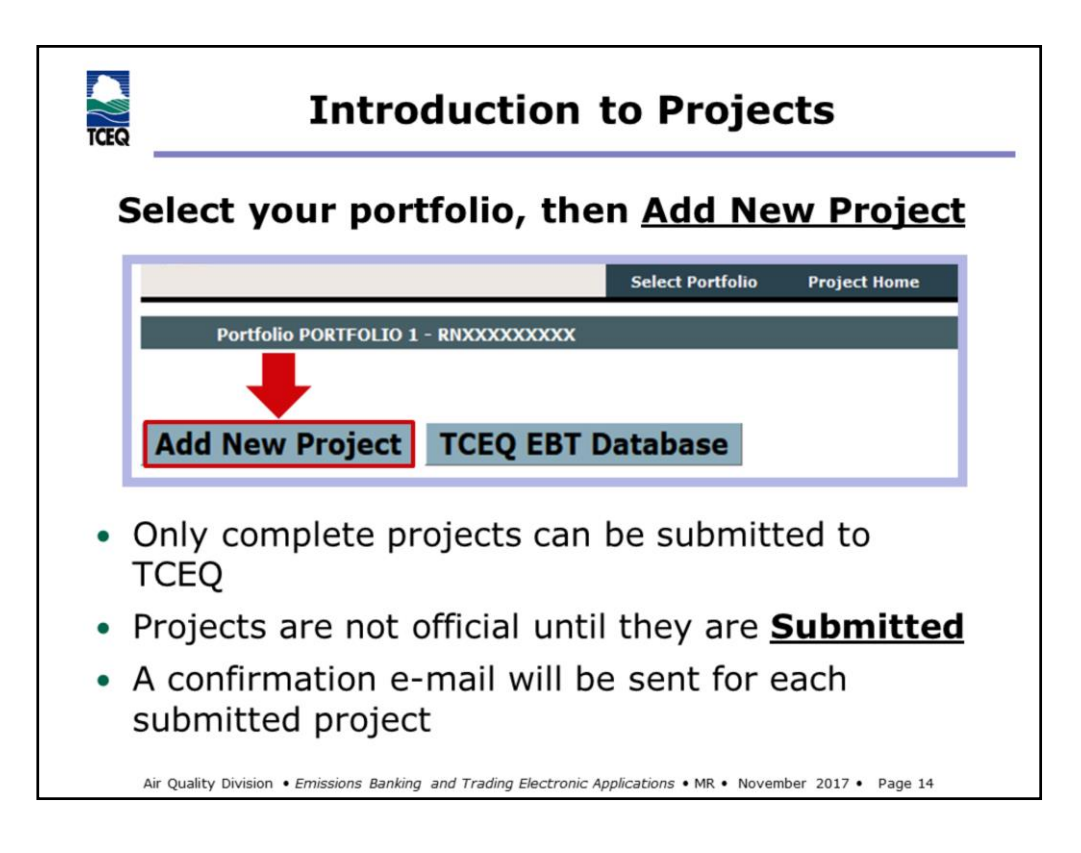

Log-in and navigate to your site's portfolio. The system will automatically default to the Project Home screen (pictured above).

To create a new project, click on "Project Home" at the top of the screen and click the "Add New Project". On the following screen, you will be able to select the type of project(s) that you would like to create. You can return to the Project Home screen at any time by clicking on Project Home at the top of the screen.

- All projects that you create will be added to the Project Home Working Area. You can make edits to your project record as long as it's in the working area. Only records with status "Complete" can be submitted to the TCEQ.
- Project records are not official until they are submitted. Once submitted, the record will disappear from the Working Area and a confirmation e-mail will be sent to you and to everyone who has access to the portfolio. If you do not receive a confirmation e-mail, please contact the EBT team to confirm your submission.

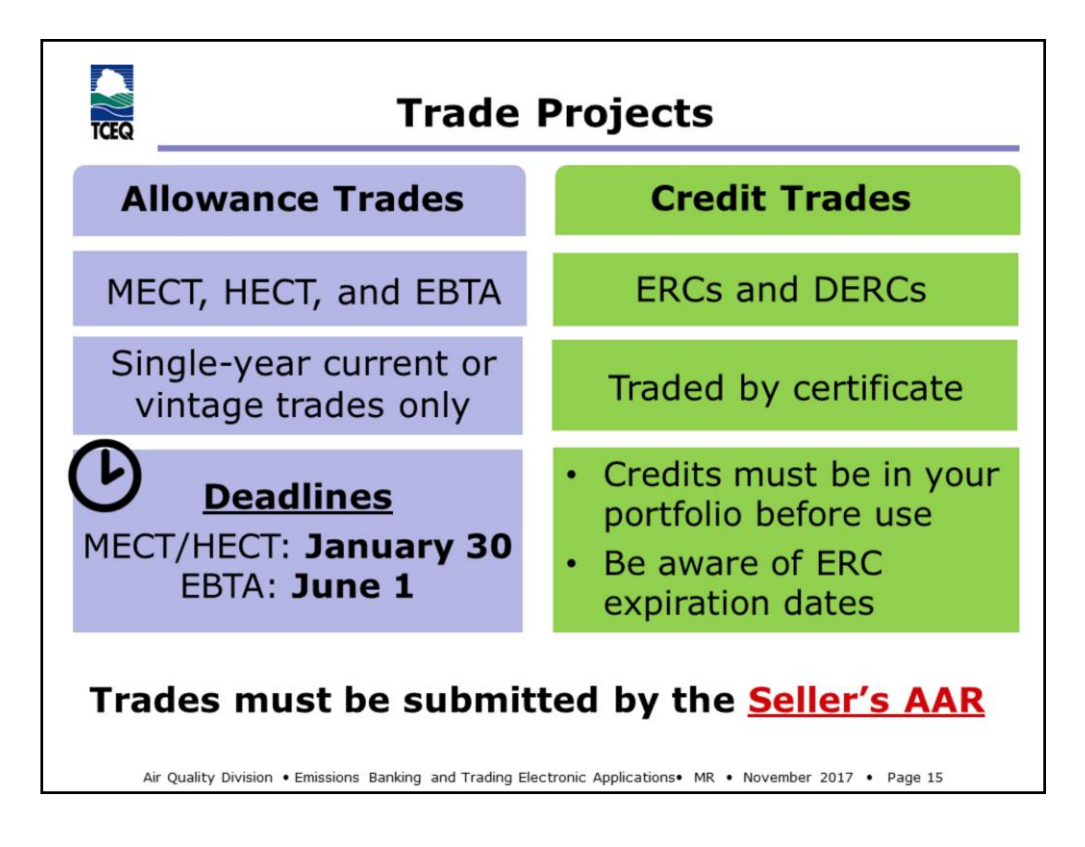

MECT = Mass Emissions Cap and Trade Program

HECT = Highly Reactive Volatile Organic Compounds Cap and Trade Program EBTA = Emissions Banking and Trading Allowances

- Perpetual (stream) or future allowance trades cannot be submitted through STEERS
- The system will not allow allowance trade projects to be created or submitted from STEERS after the applicable deadlines
- Credit trade projects may be submitted at any time throughout the year, however keep in mind that:
  - Credits must be available in your portfolio before they can be used; and
  - ERCs expire if they are not used. Expired ERC certificates cannot be traded.

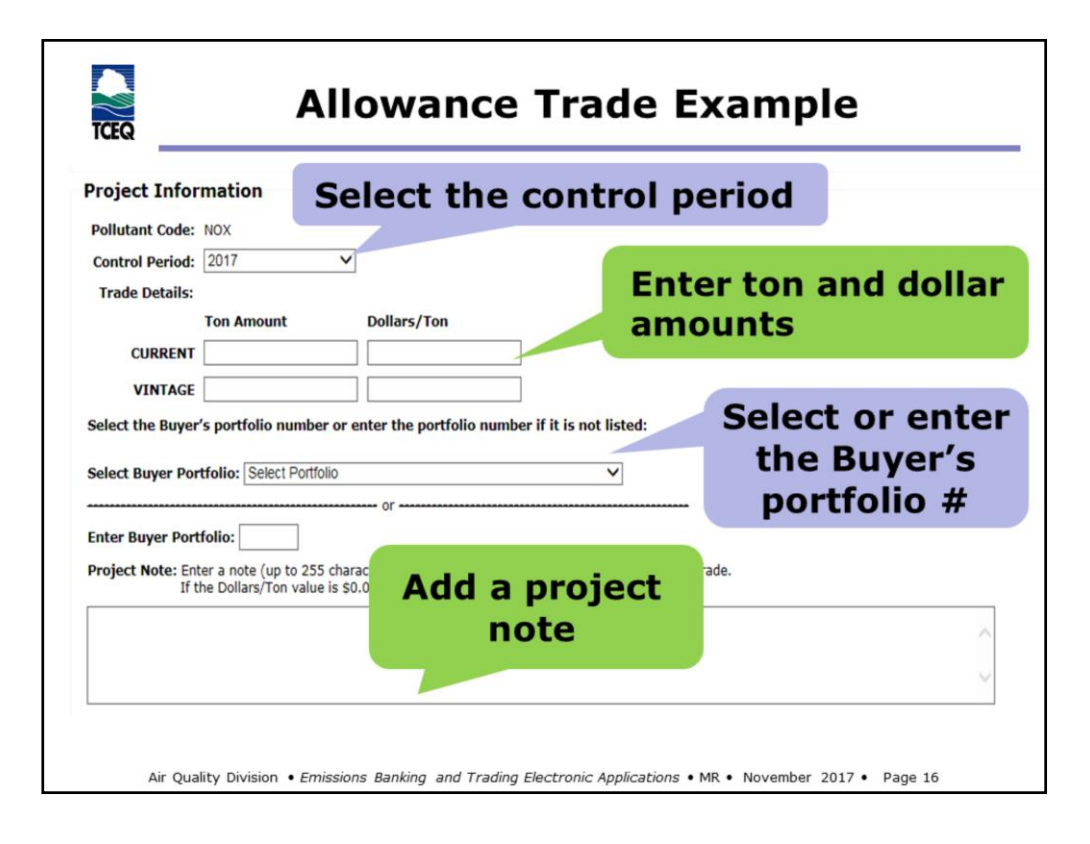

- For most of the year, only the current control period will be available. You will only be allowed to select the prior control period between January 1 January 30 for MECT or HECT and from May 1 through June 1 for EBTA. For example, on January 15, 2018, you will have the option to trade MECT allowances for either the prior 2017 control period or the current 2018 control period. After January 30 deadline, the 2017 control period will no longer be available.
- For MECT and HECT, allowances are traded in tenths of a ton. For EBTA, allowances are traded in whole tons. You can trade both current and vintage allowances. If you are only trading current allowances, but not vintage, you can leave the vintage fields blank and vice-versa.
- If you've traded before, the system will provide you with a drop-down list of previous buyer portfolios. Otherwise you can enter the buyer's portfolio number in the box provided.
- Project notes are required for zero-dollar trades. The note should provide the reason for the zero-dollar trade, for example, the trade is between two sites under common ownership and control.

| Project Information<br>Trade Details:                                                              | ample                                                     |
|----------------------------------------------------------------------------------------------------|-----------------------------------------------------------|
| Certificate Exp Date       r r Amount       Dollars/TPY         3133 - NOX - 15.0       09/01/2022 | Enter the tons<br>and dollar<br>amount per<br>certificate |
| Select or enter the                                                                                | Buyer                                                     |
| portfolio & add a proj                                                                             | ect note                                                  |
| Visit the <u>TCEQ EBT Database</u> t                                                               | o review accour                                           |
| balances and available credit o                                                                    | certificates                                              |

- Credit trades are similar to allowance trades, except that you will trade by certificate number. Information for each certificate in your portfolio, including the pollutant type, amount available, and (for ERCs) the certificate expiration date, appear under the Trade Details.
- Credits are traded in tenths of a ton.
- Project note is required for zero dollar trades.

TCEQ EBT Database:

http://www2.tceq.texas.gov/airperm/index.cfm?fuseaction=ebt\_dpa.start

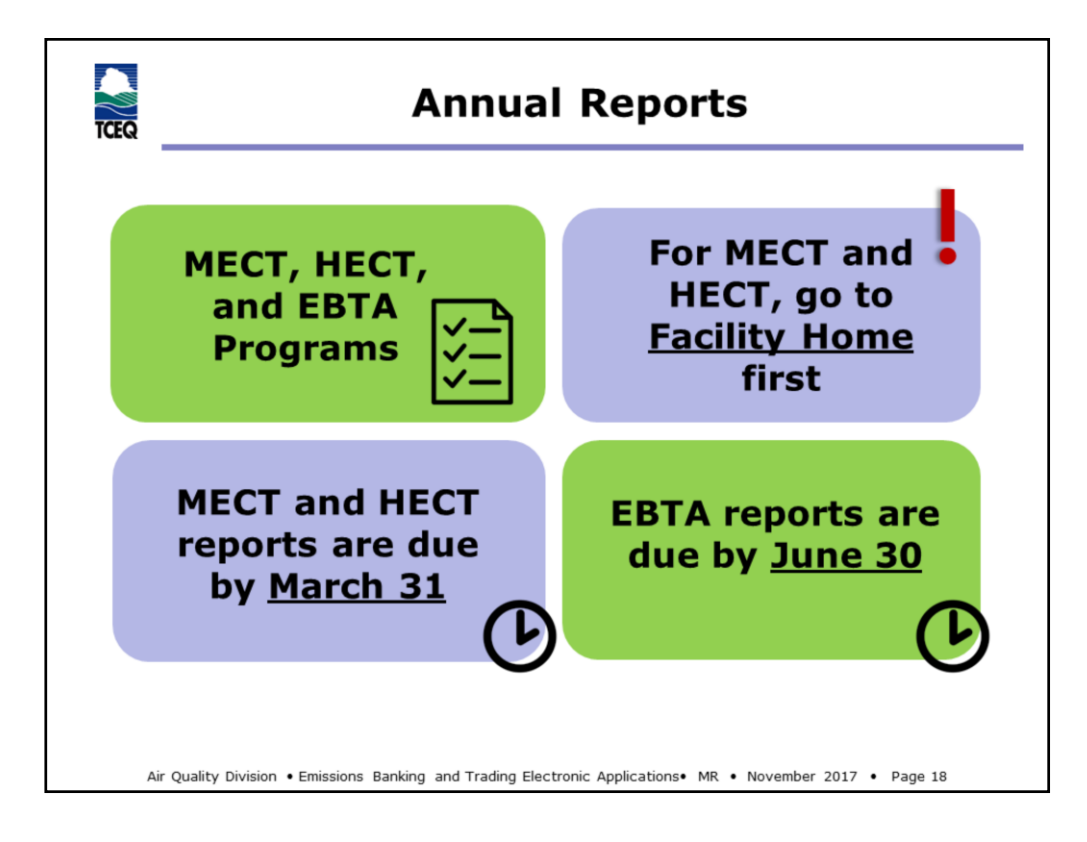

• For the MECT and HECT programs, STEERS allows you to manage your facility (i.e., unit) records. These records can be accessed at any time, but it is recommended that you review your facilities and make any necessary updates prior to creating your annual report project, as I will discuss in the next slides.

#### **Image Attributions**

• Report created by unlimicon, from Noun Project

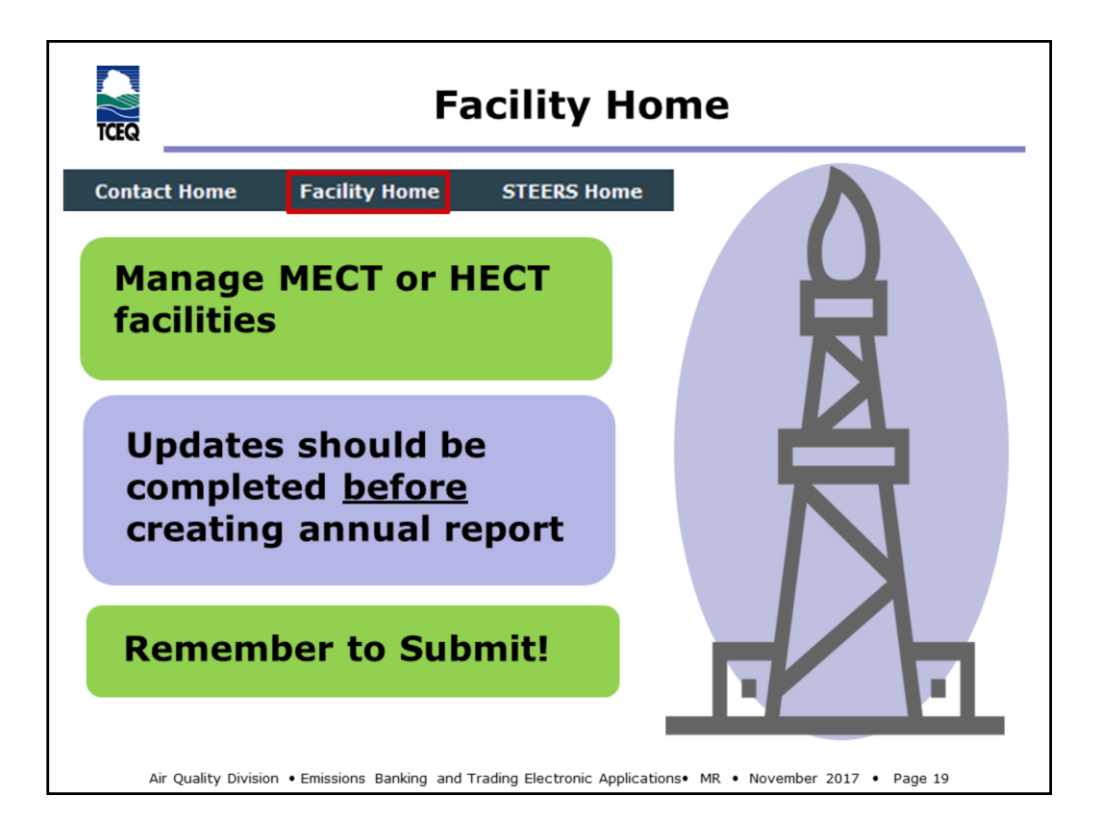

• New or revised facility records must be submitted to the TCEQ before they appear in your annual report. For this reason, it is recommended that you complete any facility record updates before you create your report.

## **Image Attributions**

• Refinery created by Eucalyp from Noun Project (color change to gray, cropped)

|                                                             |            | CCUIUS                                      |                                                                           |                                   |            |                                         |                                            |
|-------------------------------------------------------------|------------|---------------------------------------------|---------------------------------------------------------------------------|-----------------------------------|------------|-----------------------------------------|--------------------------------------------|
|                                                             | Program \$ | FIN                                         | FIN Name                                                                  | EPN ¢                             | EPN Name   | Facility Type                           | Facility Status \$                         |
| dit                                                         | MECT       | BOILER                                      | BOILER                                                                    | BOILER                            |            | BOILER                                  | Active                                     |
|                                                             |            |                                             |                                                                           |                                   |            |                                         |                                            |
| Facilit                                                     | Records    | Cli                                         | ck to a                                                                   | dd ne                             | ew fa      | cility                                  |                                            |
| Facilit<br>CEQ I                                            | Records    | Cli                                         | ck to a                                                                   | dd ne                             | ew fa      | cility<br>EPN \$                        | EPN Name                                   |
| Facilit<br>CEQ I<br>Program                                 | Records    |                                             | ck to a                                                                   | dd ne                             | ew fa<br>• | EPN •                                   | EPN Name<br>COOLING TOWER                  |
| Facilit<br>CEQ I<br>Program<br>HECT<br>HECT                 | Records    |                                             | ck to a<br>FI<br>COOLING TOWER-1<br>FLARE-11121                           | <b>dd ne</b><br>IN Name<br>1122   | ew fa<br>, | EPN ¢<br>COOLING TOWER<br>FLARE         | EPN Name<br>COOLING TOWER<br>FLARE         |
| Facilit<br>CEQ I<br>Program<br>HECT<br>HECT<br>HECT         | Records    |                                             | CK to a<br>FI<br>COOLING TOWER-1<br>FLARE-11121<br>VENT-11120             | <b>dd n</b> (<br>IN Name<br>11122 | ew fa      | EPN ¢<br>COOLING TOWER<br>FLARE<br>VENT | EPN Name<br>COOLING TOWER<br>FLARE<br>VENT |
| Facilit<br>CEQ I<br>Program<br>HECT<br>HECT<br>HECT<br>MECT | Records    | FIN ¢<br>NG TOWER<br>CLARE<br>VENT<br>NGINE | CK to a<br>FICCOLING TOWER-1<br>FLARE-11121<br>VENT-11120<br>ENGINE-11118 | dd no<br>IN Name<br>I1122         | ew fa<br>• | EPN  COOLING TOWER FLARE VENT ENGINE    | EPN Name<br>COOLING TOWER<br>FLARE<br>VENT |

- TCEQ Records can be edited by clicking on the "FIN" link. Some of the information that will appear when you click this link includes the facility identification number (FIN), emission point number (EPN), facility type, start of operation date, and end of operation date. Note that to prevent existing records from being overwritten, only a limited number of information fields can be edited after a record has been submitted to the TCEQ. For assistance with edits, contact the EBT team.
- Facilities that have been permanently shutdown or removed from the site must be end-dated so that they no longer appear in the annual report. End dates should only be entered if the facility has permanently ceased operation at the site.

|              |                       | Annual                 | Repo                              | rt Exan                 | nple             |                |
|--------------|-----------------------|------------------------|-----------------------------------|-------------------------|------------------|----------------|
| TCEQ         | compliance Repo       | rt                     | -                                 |                         | _                |                |
| FIN: BOILER  |                       | Fin Name: E            | 30ILER-11123                      |                         | EPN:             | CEMS/PEMS: No  |
| LOA          | LOA Units             | LOA Citation           | EF                                | EF Units                | EF Citation      | Tons Reported  |
| 19428.000000 | MMBTU V               | 117.2035(a)(1) V       | 0.053000                          | LB/MMBTU V              | 117.340(0)       | 0.51           |
| FIN: ENGINE  |                       | Fin Name: E            | INGINE-11118                      |                         | EPN:             | CEMS/PEMS: No  |
| LOA          | LOA Units             | LOA Citation           | EF                                | EF Units                | EF Citation      | Tons Reported  |
| 70241.000000 | HP-HR V               | 117.2035(a)(1) V       | 0.098000                          | G/HP-HR V               | 117.340(0) 🗸     | 0.01           |
| FIN: HEATER  |                       | Fin Name: H            | IEATER-11119                      |                         | EPN:             | CEMS/PEMS: Yes |
| LOA          | LOA Units             | LOA Citation           | EF                                | EF Units                | EF Citation      | Tons Reported  |
| 68714.000000 | MMBTU V               | 117.2035(a)(1) V       | not applicable                    | SELECT UNIT             | 117.340(c),(f) 🗸 | 1.30           |
|              |                       | Total                  | tons a                            | re                      | TOTAL TONS       | 1.9            |
|              |                       | round<br>tenth<br>MECT | led <u>up</u><br>of a to<br>and H | to the<br>on for<br>ECT |                  |                |
| Air Qua      | ality Division • Emis | sions Banking and T    | rading Electronic A               | Applications• MR • M    | November 2017 •  | Page 21        |

- Go to Project Home, then Add New Project to create your annual report.
- Total tons are rounded conventionally to the nearest whole ton for EBTA.
- Additional resource for completing your annual report are available of the EBT Web page at https://www.tceq.texas.gov/airquality/banking/banking.html

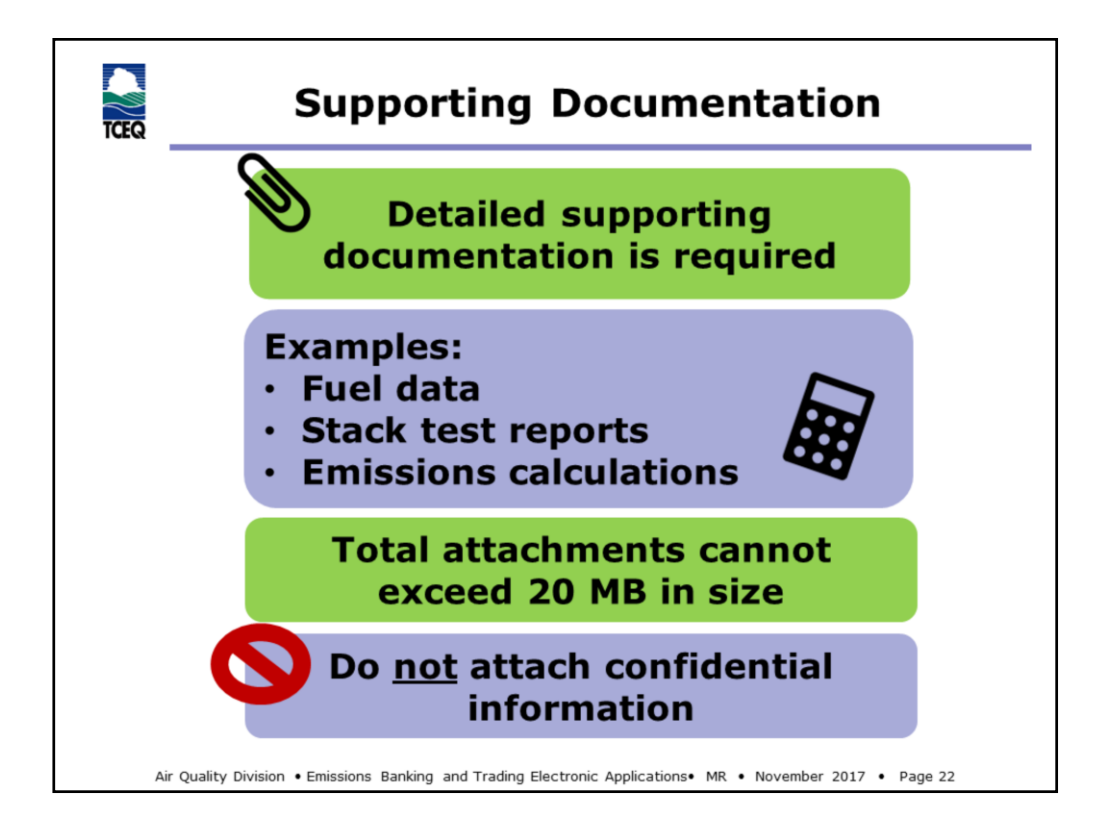

Please try to compress files so that they meet the 20 MB limit. If you are unable to meet the limit, please contact EBT staff to discuss alternative options.

## **Image Attributions**

• Calculator created by Aldric Rodríguez, from Noun Project

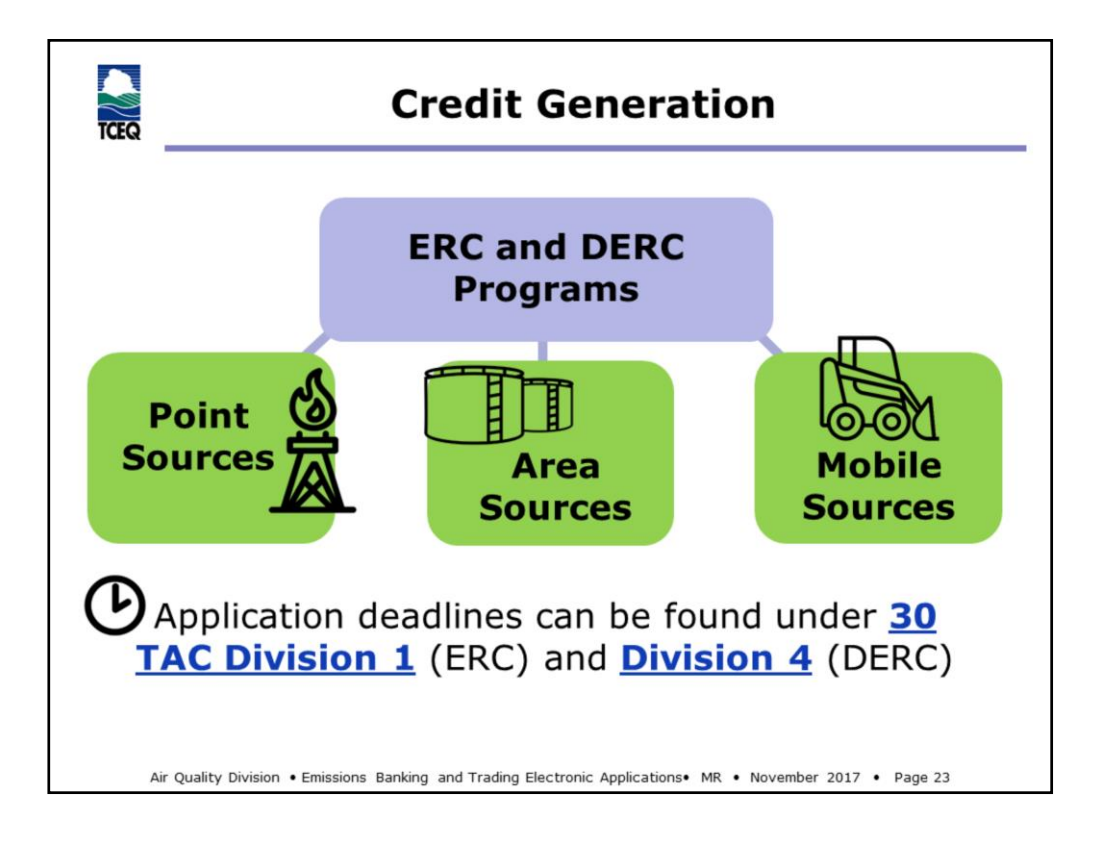

ERC = Emission Reduction Credit

DERC = Discrete Emission Reduction Credit

TAC = Texas Administrative Code

Division 1:

```
http://texreg.sos.state.tx.us/public/readtac$ext.ViewTAC?tac_view=5&ti=30&pt=1& ch=101&sch=H&div=1&rl=Y
```

Division 4:

```
\label{eq:http://texreg.sos.state.tx.us/public/readtac$ext.ViewTAC?tac_view=5&ti=30&pt=1&ch=101&sch=H&div=4&rl=Y
```

## **Images Attributions**

- Oil Rig created by BornSymbols, TH, from Noun Project
- Crawler created by Kokota, EE, from Noun Project
- Storage Tank created by Nikita Kozin, RU, from Noun Project

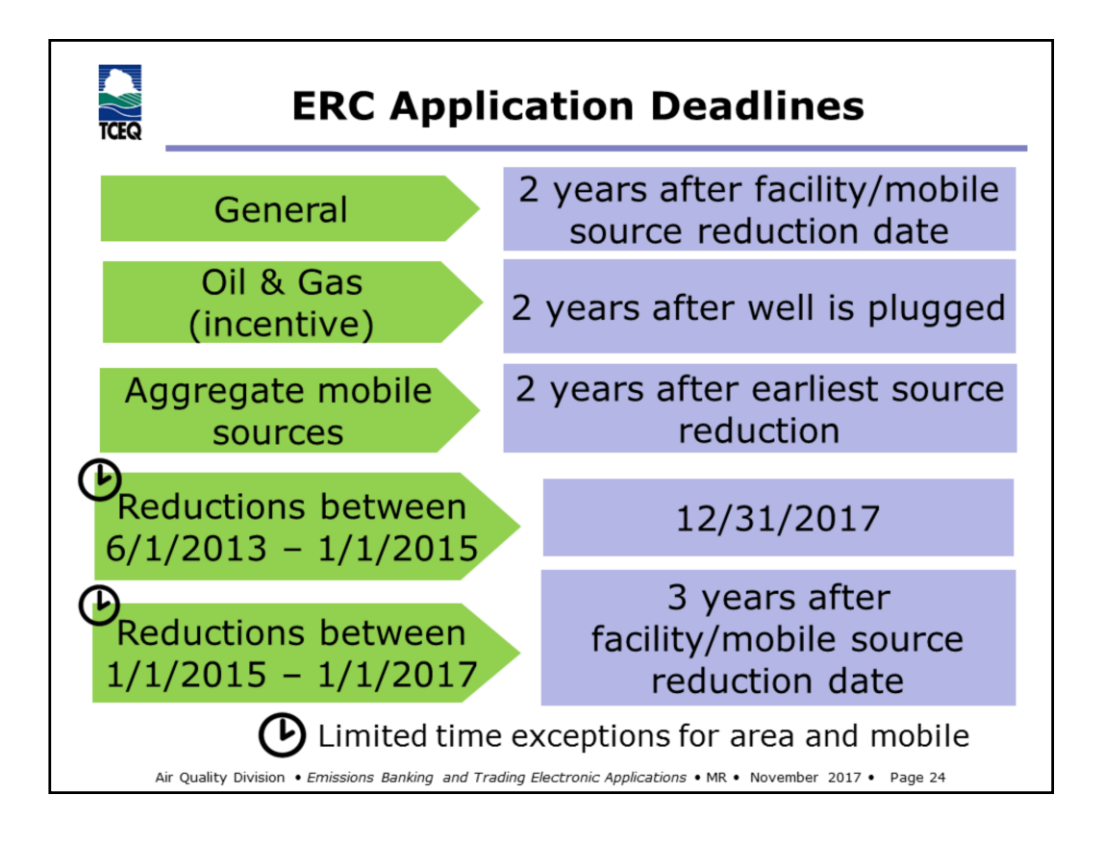

- There have been no changes to the application deadlines for DERCs
- Limited time exceptions were added to the rule to support transition to the new rule requirements.
- The application deadline exceptions will no longer apply after December 31, 2019
- If you have any questions regarding application deadlines, please contact the EBT team.

| )                                                       |                                                                         | Click to Ad                      | d Facilit             | У         |
|---------------------------------------------------------|-------------------------------------------------------------------------|----------------------------------|-----------------------|-----------|
| Reference Number: 79                                    | 925                                                                     | Cradit Type: EPC                 | 7                     |           |
| Section                                                 | Status                                                                  | Source Type: AREA                |                       |           |
| Add Facility<br>Add Supporting Documents                | To Do<br>To Do                                                          | <pre>② Facility: New ✓ Add</pre> |                       |           |
| Submit to TCEQ                                          | To Do                                                                   |                                  | and the second second |           |
| 2                                                       |                                                                         | Row FIN                          | EPN                   | Pollutant |
| 2 Facility Info                                         | ormation                                                                | Row FIN                          | EPN                   | Pollutant |
| 2 Facility Info                                         | ormation                                                                | FIN:                             | EPN                   | Pollutant |
| 2 Facility Info                                         | Primary SIC Nu                                                          | FIN:                             | EPN                   | Pollutant |
| 2 Facility Info                                         | Primary SIC Nu<br>Polli<br>Facility                                     | FIN:                             | EPN                   | Pollutant |
| 2 Facility Info<br>omplete<br>le Facility               | Primary SIC Nu<br>Polli<br>Facility<br>Rated Cap                        | Row     FIN       FIN:           | EPN                   | Pollutant |
| 2 Facility Info<br>omplete<br>ne Facility<br>nformation | Primary SIC Nu<br>Primary SIC Nu<br>Polle<br>Facility<br>Rated Capacity | Row     FIN       FIN:           | EPN                   | Pollutant |

#### Step 1

• This is an example for area source. Mobile source is the same as area. For point sources ERCs, instead of adding facilities, the system will provide a drop-down list of facilities that were reported in the State of Texas Implementation Plan (SIP) year for the area that your site is located. If your facility does not appear, contact the EBT team for assistance.

#### Step 2

- Different fields will appear, depending if you are generating from an point or area source or a mobile source
- If you are grouping area source units as one facility, please include the word "group" in the FIN. Considerations for grouping sources include, but are not limited to, source classification codes, primary standard industrial classification code, emissions characteristics, fuel type, equipment type, emission reduction strategy, and quantification protocol.
- Book icon = you can make more than one selection

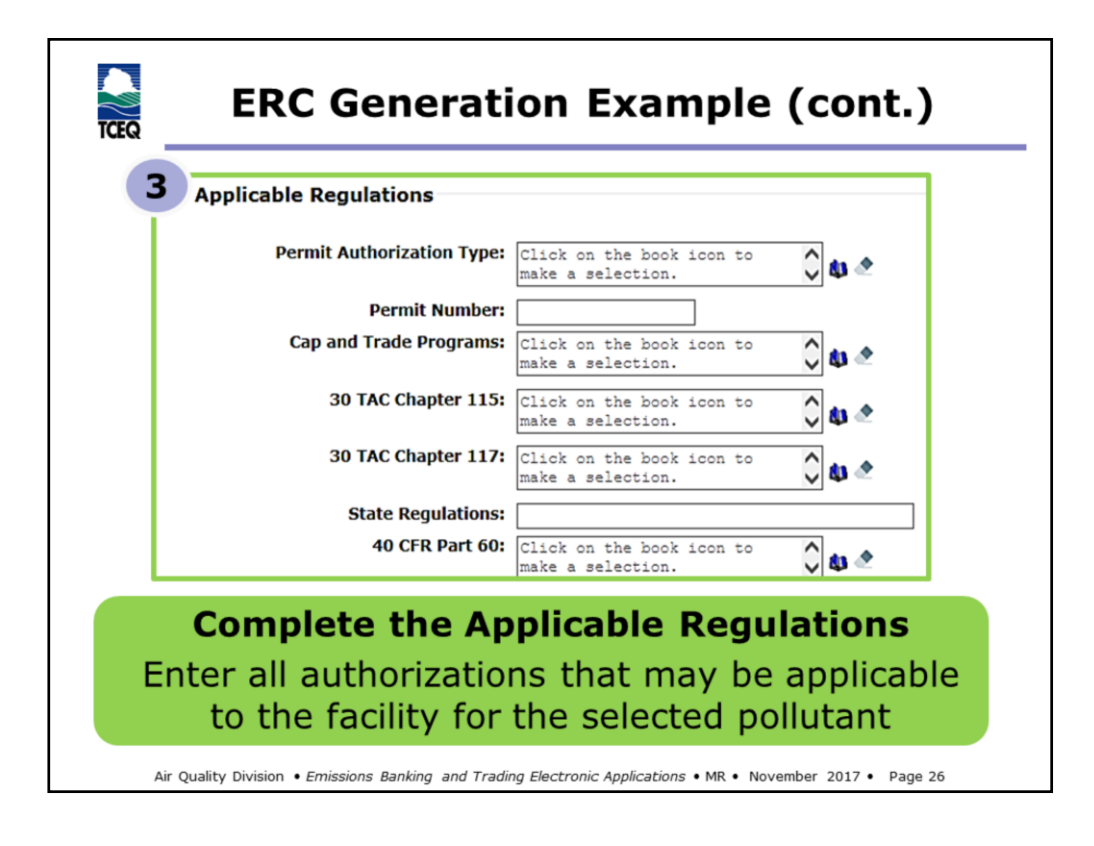

#### Step 3

In this section, you must select or enter all regulations that could apply to your facility, even if your facility is currently exempt from the regulation. In your supporting documentation, explain how your facility meets the listed requirements and/or how the facility meets exemption from the regulation(s).

| TCEQ                                    | ERC                        | Gener                                                                            | ration Ex                                                                                | amp         | ole (c           | ont.)                         |
|-----------------------------------------|----------------------------|----------------------------------------------------------------------------------|------------------------------------------------------------------------------------------|-------------|------------------|-------------------------------|
| )                                       | Are                        | Polluta<br>Reduction Strater<br>Reduction Da<br>County Nan<br>emissions shifting | nt: NOX<br>gy: PERMANENT SHUTDOW<br>te: 09/01/2017 □<br>me: BRAZORIA ▼<br>g?: YES ○ NO ● | N           | Ge               | Credit<br>neration<br>Details |
|                                         | Historical Yea             | ar 1                                                                             | Historical Year 2                                                                        |             |                  | SIP Year                      |
| Calendar<br>Year                        | 2014                       |                                                                                  | 2015                                                                                     |             | 2014             |                               |
| Emissions<br>(tons)                     | 10.00                      |                                                                                  | 10.00                                                                                    |             | 10.00            |                               |
| Emissions<br>Quantification<br>Protocol | 30 TAC CHAPTER 106 PF      | ROTOCOLS V                                                                       | 30 TAC CHAPTER 106 PROTOC                                                                | COLS 🗸      | 30 TAC CHAPTE    | R 106 PROTOCOLS V             |
| Adjusted<br>Emissions<br>(tons)         | 5.00                       |                                                                                  | 5.00                                                                                     |             | 5.00             |                               |
| Reason for<br>Adjustment                | AUTHORIZED LIMIT (e.g., P  | ERMIT OR PBR) 🗸                                                                  | AUTHORIZED LIMIT (e.g., PERMI                                                            | T OR PBR) 🗸 | AUTHORIZED LIM   | T (e.g., PERMIT OR PBR) 🗸     |
| Historical                              | Adjusted Emissions (tons): | SIP Emissions (tons)                                                             | ): Baseline Emissions (tons):                                                            | Strategic   | Emissions (tpy): | Potential ERCs (tpy):         |
|                                         | 5.00                       | 5.00                                                                             | 5.00                                                                                     | 0.0         | )                | 5.0                           |
|                                         |                            |                                                                                  |                                                                                          |             |                  |                               |

#### Step 4

- You must provide detailed documentation to support how emissions were calculated for the facility. If you are grouping units, data for each individual unit must be provided to support the collective emissions values.
- For point source ERCs, the SIP year and emissions will be automatically entered.
- The system will automatically calculate the potential credits for ERC projects.
- Point and area potential ERCs are rounded conventionally to the tenth of a ton.
- Point and area potential DERCs are rounded down to the tenth of a ton.
- Due to aggregation, up to three decimal places are allowed for potential mobile source credits.
- Aggregation, mobile source useful life, and any applicable discounts, will be applied after the application has been submitted to TCEQ.

Notes on completing the project

- Each facility record will be added to screen 1 (see slide 25). You can add more facility records, or copy records if the facility is generating credits for more than one pollutant. Before the project can be submitted to the TCEQ, you must have at least one complete facility record.
- The system will prompt you to attach supporting documentation and select the project contacts before you can submit the generation to the TCEQ.

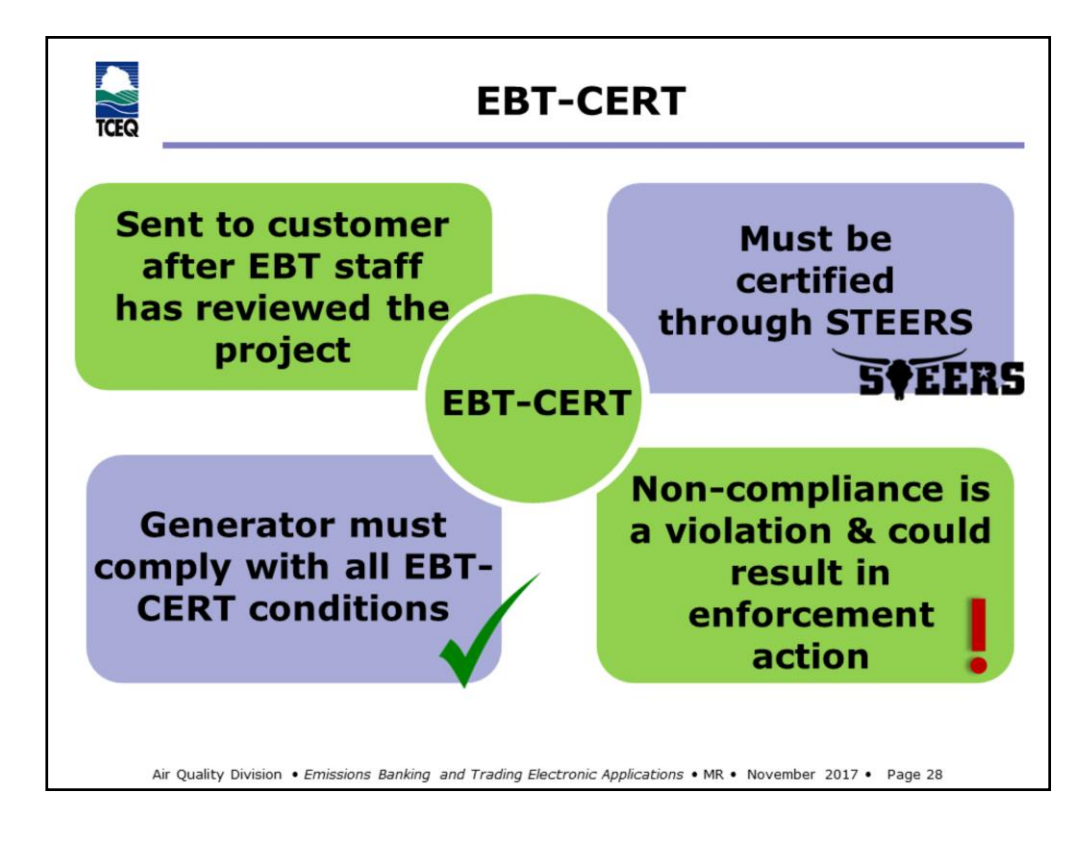

- The EBT-CERT was added in order to make emission reductions federally enforceable. Specifically, area sources are often authorized by permit-by-rule without registration and mobile sources are not issued permits; therefore there is no mechanism, such as permit special conditions to document and enforce the reductions. Point sources that do not have an enforceable mechanism, may be required to certify an EBT-CERT.
- In order to have your application approved, you may be required to certify an EBT Certification, or EBT-CERT. This will be provided to you after EBT staff have reviewed your reductions and potential credits.
- Do not certify the EBT-CERT unless you agree with the conditions. To request changes to the EBT-CERT, contact your EBT project manager.

#### **Image Attributions**

STEERS logo from STEERS home page, www.3.tceq.texas.gov

| Select Portfolio | Project Home        | Contact Hom | e            | E-mail will be  |
|------------------|---------------------|-------------|--------------|-----------------|
| Working Area R   | ecords              |             |              | EBT-CERT is     |
| Reference Number | Control Period      | Program 🔶   | Project Type | ready for       |
| <u>7922</u>      | 2016                | MECT        | REPORT       | review          |
| 1324             |                     | MECT        | TRADE        |                 |
| Credit Generatio | on                  | MECT        | TRADE        |                 |
| Credit Generatio | <b>DN</b><br>Status | Action      | TRADE        | Click to review |

• Once certified, the EBT-CERT will become part of the project and will be enforceable.

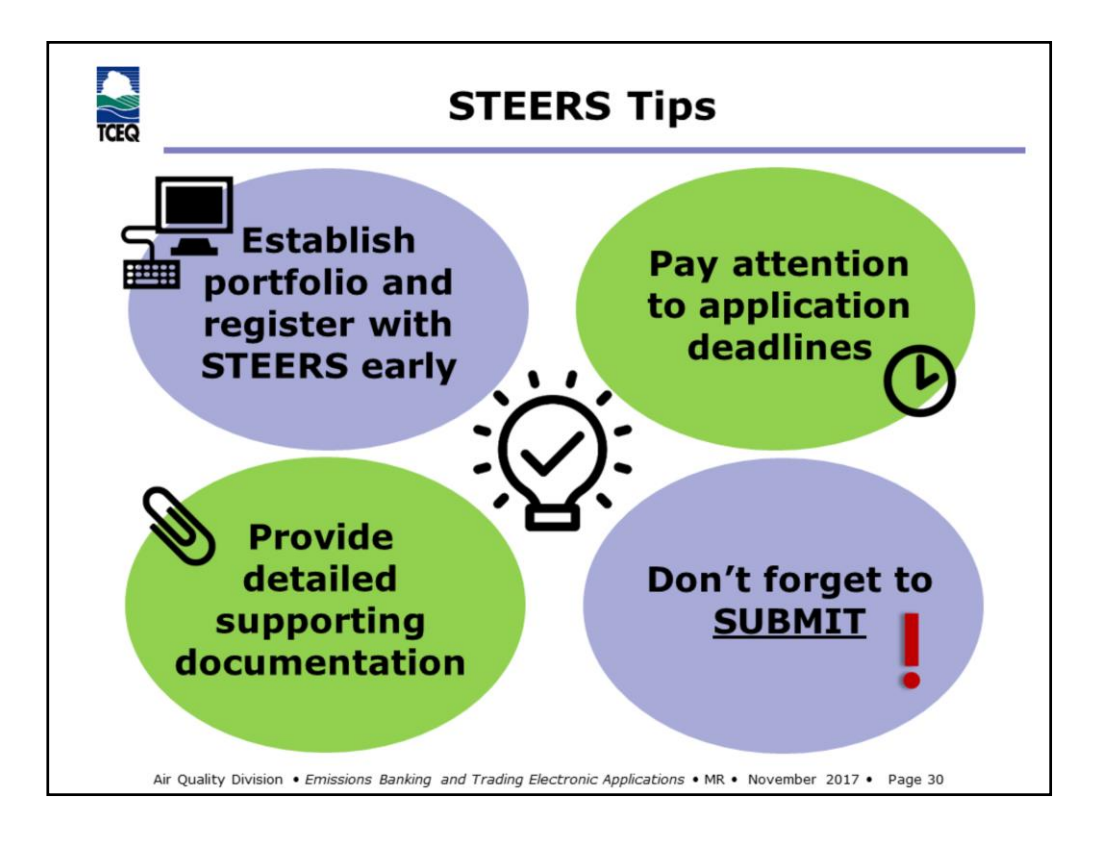

• Good supporting documentation will help to expedite application review.

## **Image Attributions**

Desktop created by Vectors Market, from Noun Project Good Idea created by Arthur Shlain, IL, from Noun Project

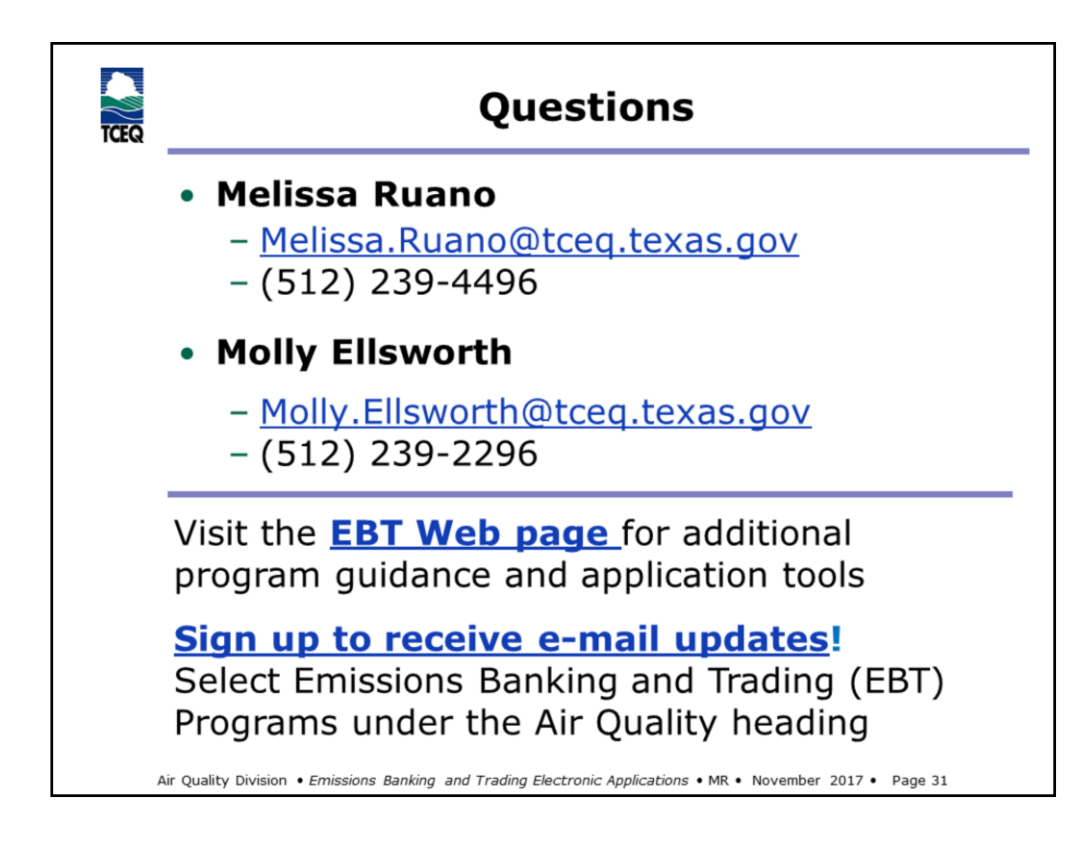

EBT Web page: https://www.tceq.texas.gov/airquality/banking/banking.html

New STEERS guidance document

E-mail updates: https://public.govdelivery.com/accounts/TXTCEQ/subscriber/new